## Procédure de connexion au réseau 'visiteurs'

1) Sélectionnez le SSID 'visiteurs' dans la liste des réseaux Wi-Fi disponibles.

2) Ouvrez votre navigateur.

La page affichée sera automatiquement la page du portail captif.

Entrez le mot de passe de connexion au portail (ce mot de passe vous a été communiqué par mail. Si vous ne le possédez pas, vous pouvez également le demander auprès du service informatique.

×

3) Demandez des identifiants de connexion en cliquant sur le lien approprié.

×

5 minutes sont disponibles pour accéder à votre messagerie et récupérer vos identifiants de connexion.

L'identifiant obtenu est valable dans la journée jusqu'à minuit.

From: https://docinfo.ias.u-psud.fr/ - Informations, recommandations et conseils du service informatique de l'IAS

Permanent link: https://docinfo.ias.u-psud.fr/doku.php/services\_reseau:wifi:visiteurs?rev=1399997543

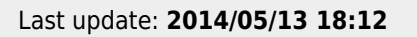

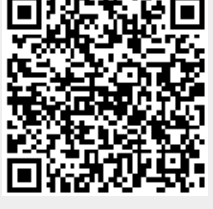